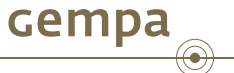

### SMP - Station Management Portal

#### Dr. Bernd Weber and Jan Becker

January 28, 2013

Dr. B. Weber & J. Becker (gempa GmbH)

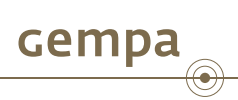

1 Background

Dr. B. Weber & J. Becker (gempa GmbH)

(日) (四) (日) (日) (日)

The fast developments in the last years, especially the more common use of the MT/CMT techniques, made the integration of stations in a seismic analysis system more complex.

- While in former times coordinates, elevation and overall gain where enough to integrate a station, nowadays more detailed information as for example poles and zeros are necessary.
- Because of the large progress in sharing waveform data within the seismic community also the exchange of metadata information became more relevant. But one of the most important problem, howto keep metadata uptodate is not solved.

Gempa

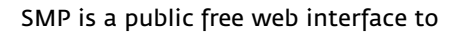

- create
- maintain
- share (work in progress) and
- notify about updates of (work in progress)
- station meta data information.

SMP is an alternative to PDCC from IRIS but is supporting SeisComP3 inventory XML only. It allows to

- configure networks, stations, location codes, channel codes
- customize channel naming
- add responses from the Nominal Response Library (NRL) from IRIS
- create custom sensor and dataloggers
- supporting reference for sensors/dataloggers/responses to reduce duplicate information
- import and export station meta data information in SeisComP3 inventory.xml format

イロト イポト イヨト イヨト

Gempa

Log In

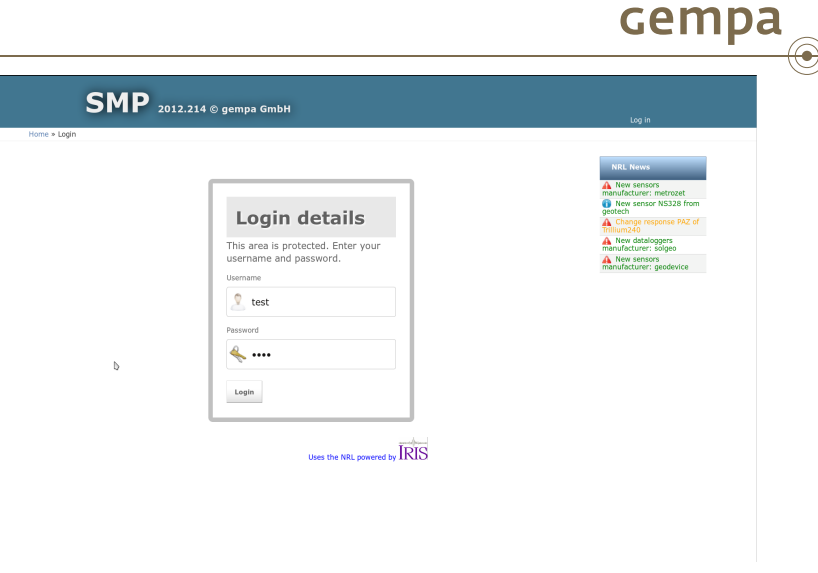

#### Log in with your account.

イロト イロト イヨト イヨト

cempa

| <b>SMP</b> 2012.214 © gempa GmbH                                                                                                    |                                                                                                    |
|----------------------------------------------------------------------------------------------------|----------------------------------------------------------------------------------------------------|
| Home                                                                                                    |                                                                                                    |
| gempa SMP                                                                                                    | NRL News<br>M New sensors<br>manufacture: metrozet                                                                  |
| Unterpublic version de la construction de la construction de la constr | New sensor NS328 from<br>geotech     Change response PA2 of<br>fmilum240     New dataloggers<br>monufacture: solgeo |
| Destruments                                                                                                    | New sensors manufacturer: geodevice                                                                                 |
| Eport your Station/Hetwork to a sessionrp3-umi.                                                                                                    |                                                                                                    |
| Import your Station/Retwork from a setiscomp3 run to your Database.                                                                                                    |                                                                                                    |
| Charge your own password                                                                                                    |                                                                                                    |
| Uses the INRL powered by $\overline{IRIS}$                                                                                                    |                                                                                                    |

#### Home section of SMP. Select "Networks" to manage your networks.

Dr. B. Weber & J. Becker (gempa GmbH)

SMP - Station Management Portal

January 28, 2013 7 / 40

イロト イポト イヨト イヨト

| CMD                                |                                                                                                    |  |
|------------------------------------|----------------------------------------------------------------------------------------------------|--|
| <b>SMP</b> 2012.214 © gempa GmbH   | Welcome, <b>test</b> . Log out                                                                                                    |  |
| Networks loaded: 2 Home = Networks |                                                                                                    |  |
| Manage Networks                    | Regen NetCass Estimation<br>NetCass Estimation<br>Provide State<br>NetCass NetCass NetCass<br>NetCass NetCass<br>NetC |  |
|                                    |                                                                                                    |  |
|                                    |                                                                                                    |  |

#### Click on Add network to add a new network.

Dr. B. Weber & J. Becker (gempa GmbH)

イロト イポト イヨト イヨト

| ome a Network | » Add Network                                                                                                 | Welcome, test. Log out                |
|---------------|----------------------------------------------------------------------------------------------------|---------------------------------------|
|               |                                                                                                    |                                       |
| <b>()</b> -   |                                                                                                    | NRL News                              |
| Code          | IN                                                                                                    | New sensor NS328 from<br>geotech      |
| Start         | 2003.001.00:00:00 Formatics: YVY5.000.HH:H01555_FFFF, YVY5.000.HH:H01555,YVY5.000, YYY5.mm.ad.HH:H01555.FFFF, | Change response PAZ of<br>Trillium240 |
| End           | Firmity: YYYLODD.HH.MH.SS.FFFF, YYYLODD.HH.MH.SS, YYYLODD, YYYLMI, dJ.HH.MH.SS.FFFF,                          | Manufacturer: solgeo                  |
| Description   | Indian National Network                                                                                       |                                       |
| Institutions  | INSTRUCTORS Institutions are separated with a space.                                                          |                                       |
| Region        | India                                                                                                    |                                       |
| Туре          | 88 Sessementer type (BB=BreadBest, SP= StortPeriod etc.)                                                      |                                       |
| Netclass      |                                                                                                    |                                       |
| Archive       | Archive speraled by                                                                                           |                                       |
| Restricted    |                                                                                                    |                                       |
| Shared        | 8                                                                                                    |                                       |
| Remark        |                                                                                                    |                                       |

#### Fill in the form and press "Save".

Dr. B. Weber & J. Becker (gempa GmbH)

イロト イポト イヨト イヨト

cempa

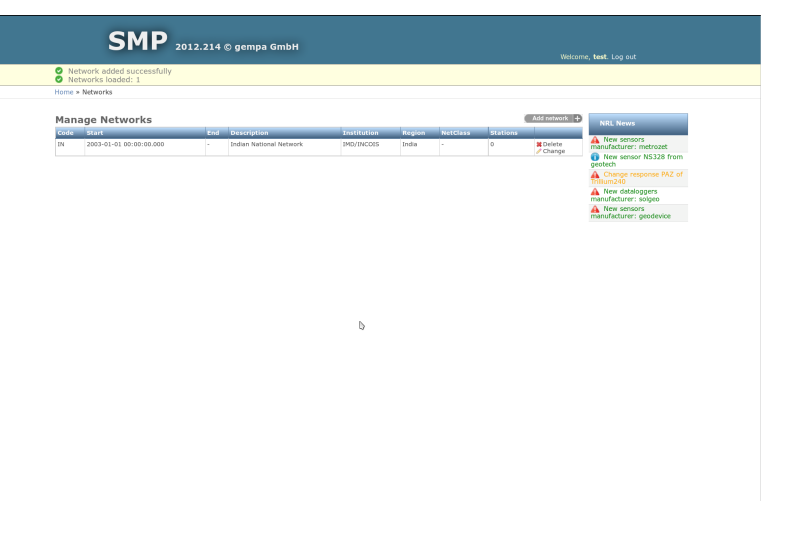

#### Network is created, select the network.

Dr. B. Weber & J. Becker (gempa GmbH)

Э

イロト イポト イヨト イヨト

cempa

 $(\bullet)$ 

## **Configure a Station**

| Stations loaded: 0                             |                                              |                                          |
|------------------------------------------------|----------------------------------------------|------------------------------------------|
| Home > Networks > IN/2003-01-01T00:00:00.0000Z |                                              |                                          |
|                                                |                                              | NRL News                                 |
| IN/2003-01-01T00:00:00.0000Z                   |                                              | New sensors                              |
| Code IN                                        | Start 2003.001.00:00:00.0000                 | New sensor NS328 from                    |
| End None                                       | Description Indian National Network          | Change response PAZ of                   |
| Institutions IMD/INCOIS                        | Region India                                 | A New dataloggers                        |
| Туре 88                                        | Netdass -                                    | A New sensors<br>manufacturer: geodevice |
| Archive                                        | Restricted -                                 |                                          |
| Shared True                                    | Remark -                                     |                                          |
|                                                |                                              | / Change                                 |
| Manage Stations                                | Add station +                                | Close station +                          |
| Code Start End Description Latit               | tude Longitude Elevation Place Country Senso | or Locs                                  |
|                                                |                                              |                                          |
|                                                |                                              |                                          |
|                                                | b                                            |                                          |
|                                                |                                              |                                          |
|                                                |                                              |                                          |
|                                                |                                              |                                          |
|                                                |                                              |                                          |
|                                                |                                              |                                          |
|                                                |                                              |                                          |
|                                                |                                              |                                          |

#### Click on "Add station" to add a new station.

Dr. B. Weber & J. Becker (gempa GmbH)

イロト イポト イヨト イヨト

## **Configure a Station**

| 5                | <b>SMP</b> 2012.214 © gempa GmbH                                                                     |                                                                                     |
|------------------|----------------------------------------------------------------------------------------------------|-------------------------------------------------------------------------------------|
| Home > Network > | 19/2003-01-01700:00:00:00002 + Add Station                                                           |                                                                                     |
| 1 m              |                                                                                                    | NRL News                                                                            |
| Code             | SHL                                                                                                  | New sensor NS328 from<br>geotech                                                    |
| Start            | 2037.287.00.98.00 Pernely:: YYYCCCO.HI:94:55.777 YYYCCCO.HI:94:55.7777.000, YYYCeno.46.1H:94:55.7777 | Change response PA2 of      Thillum240     New dataloggers     manufacturer: solgeo |
| БH               | PHYMADIA TYYYEDDJHA NELSEJITE YYYY EDD HANNELSE, TYYYEDD, TYYYMAALHA PEASEJITE                       | manufacturer: geodevice                                                             |
| Description      | Indian National Network                                                                              |                                                                                     |
| Latitude         | 25.556817<br>+ for swelly, - for south                                                               |                                                                                     |
| Longibade        | 91.83589<br>+ for east for west                                                                      |                                                                                     |
| Devation         | 1000.0                                                                                               |                                                                                     |
| Place            | Shilong                                                                                              |                                                                                     |
| Country          | Inda                                                                                                 |                                                                                     |
| Affiliation      | 6                                                                                                    |                                                                                     |
| Туре             | 83                                                                                                   |                                                                                     |
| Archivenetworks  |                                                                                                    |                                                                                     |
| Archive          | Active operated by                                                                                   |                                                                                     |
| Restricted       |                                                                                                    |                                                                                     |
| Shered           | 8                                                                                                    |                                                                                     |
| Remark           |                                                                                                    |                                                                                     |
|                  | Save and add another Save and continue ed                                                            | Store Serve                                                                         |

#### Fill in the form and press "Save".

イロト イポト イヨト イヨト

cempa

 $(\bullet)$ 

# **Configure a Station**

| Base and Base and                                                                                                    | Province of the contract of the contract of the contr                                                                                                    |                | <b>SMP</b> 2012.214 © gempa GmbH          |                                                       |                                      |
|----------------------------------------------------------------------------------------------------|----------------------------------------------------------------------------------------------------|----------------|-------------------------------------------|-------------------------------------------------------|--------------------------------------|
| And and a statute of the statute of the statute of                                                                                                    | New New New New New New New New New New                                                                                                    | Station add    | ted successfully<br>aded : 1              |                                                       |                                      |
| New Procession         New Procession           Notation         Notation           Notation         Notation           Notation         Notation           Notation         Notation                                                                                                    | Print extra the maximum of the maximum of t                                                                                                    | Home + Network | = = IN/2003-01-01T00:00:00.0000Z          |                                                       |                                      |
| W at state at the maximum of the state at the state at the stat the stat the state at the state at the state at the s                                                                                                    |                                                                                                    |                |                                           |                                                       |                                      |
|                                                                                                    |                                                                                                    | () m           |                                           | -                                                     | NRL News                             |
| Name     Description       Statustical     Statustical       Statustical     Statustical       Statustical     Statustical         Statustical     Statustical         Statustical     Statustical         Statustical     Statustical         Statustical     Statustical         Statustical     Statustical         Statustical     Statustical         Statustical     Statustical         Statustical     Statustical         Statustical     Statustical         Statustical     Statustical         Statustical     Statustical         Statustical     Statustical         Statustical     Statustical                                                                                                    | Image: marging in the interimption of the interimption of the interimpticant of the interimption of the interimptic                                                                                                    | Code           | 74                                        | Start 2003.001.00.00:00.0000                          | New sensor NS328 from     Accelerity |
|                                                                                                    |                                                                                                    | End            | Note                                      | Description Indian National Network                   | Change response PAZ of               |
| Name     Name     Name       Anter     Name     Name                                                                                                    | With Michael     Andread State       Marca     Andread State       Marca <td>Institutions</td> <td>IMD/TNC015</td> <td>Region India</td> <td>A New dataloggers</td>                                                                                                    | Institutions   | IMD/TNC015                                | Region India                                          | A New dataloggers                    |
| Anne 'ba Anne 'ba Ann                                                                                                    | Image: Dec Dec Dec Dec Dec Dec Dec Dec Dec Dec                                                                                                    | Type           | 05                                        | Netclass -                                            | A New sensors                        |
| Name     Name       Manage Stations     Name       Name     Name       Name     Name       Name     Name       Name     Name       Name     Name       Name     Name       Name     Name       Name     Name       Name     Name       Name     Name       Name     Name       Name     Name       Name     Name       Name     Name                                                                                                    | Name     Name       Name     Name                                                                                                    | Archive        |                                           | Restricted -                                          |                                      |
| Amage Stations<br><u>Amage Stations</u><br><u>Amage Stations</u><br><u>Amage Station</u> | Amage Station<br><u>Amage Station</u><br><u>Amage Station</u><br><u>Amage S</u> | Shared         | True                                      | Remark -                                              |                                      |
| Alarsa Station<br><u>International International International</u>                                                                                                    | Description         Description         Description <thdescription< th=""> <thdescription< th=""></thdescription<></thdescription<>                                                                                                    |                |                                           | / Change                                              |                                      |
| <u>Reference no de la constante services constante la constante la constante la constante la constante la service de la service de la service </u>                                                                                                    | <u>International International Internation Internation Internation Internation Internation</u><br><u>International International International International Internation International International Internatioa Internatioa</u>                                                                                                    | Manage SI      | tations                                   | Addition + Chee states +                              |                                      |
| рек. <u>2007/19.100.000000</u> — наан маличаланыны 123.37 (нт. ля. 1000.8 (калича (наа) 0 (калича)<br>Солуну                                                                                                    | рек. <u>2007/07/07/07/07/07</u> — наал маличаланына 173.37 (нт.ан. 1000.0 (аланал (наа. 0 ) оснон)<br>С                                                                                                    | Code Start     | End Description L                         | LaUtude Longitude Elevation Place Country Sensor Locs |                                      |
| b                                                                                                    | b                                                                                                    | SHL 2007-10-   | -14.00.00.000 - Indian Netional Network + | +25.57 +91.86 1600.0 Shillong India 0 MDelete         |                                      |
|                                                                                                    |                                                                                                    |                |                                           | Ъ                                                     |                                      |
|                                                                                                    |                                                                                                    |                |                                           |                                                       |                                      |
|                                                                                                    |                                                                                                    |                |                                           |                                                       |                                      |

#### Station is created, select the station.

Dr. B. Weber & J. Becker (gempa GmbH)

3 ×

イロト イロト イヨト

**cempa** 

## Configure a Sensor Location

| Image: Contract of the contract of the conttact of the contract of the contract of the contract                                | Home + Netw   | orks > IN/2003-01-01T00:00:00.00002 + SHL/2007-10-14T00:00 | 00.00002    | Welcor                           | ne, <b>test</b> . Log out                |
|----------------------------------------------------------------------------------------------------|---------------|------------------------------------------------------------|-------------|----------------------------------|------------------------------------------|
| image       mage                                                                                                    |               |                                                            |             |                                  | NRL News                                 |
|                                                                                                    | Code          | 94.                                                        | Start       | 2007.287.00.00:00.0000           | New sensor NS328 from<br>Outputs         |
| Lingting       Lingting       Lingtin Lingting       Lingting       Lingting                                                                                                    | End           | Note                                                       | Description | Inden National Network           | Change response PAZ of                   |
|                                                                                                    | Latitude      | 25.564017                                                  | Longitude   | 91.85595                         | A New dataloggers                        |
| Market     Market       Type     Autobal       State     Autobal       State     State         Marge Sensor Locations     Autobal       To tot for account     State                                                                                                    | Elevation     | 1600.0                                                     | Place       | Shillong                         | A New sensors<br>manufacturer: geodevice |
| The second of the second of the second of                                | Country       | Inda                                                       | Amilation   |                                  |                                          |
| Interior     Interior         Manage Sensor Locations     Concertains         Image Sensor Locations     Concertains                                                                                                    | Туро          | 88                                                         | Archivenete | varkcode                         |                                          |
| Annage Sensor Locations<br>Team Team Team Team Team Team Team Team                                                                                                    | Archive       |                                                            | Restricted  |                                  |                                          |
| Index Sensor Locations Control of Control of | Shared        | True                                                       | Remark      |                                  |                                          |
| Manage Sensor Locations Control Locations International Control Location Control Location C |               |                                                            |             | / Change                         |                                          |
| ь                                                                                                    | Code 8        | tart End Description Latitude Len                          | gitude      | Exercation Place Country Streams |                                          |
|                                                                                                    | Code S        | lert find Description Latitude Len                         | gftode      | BaveSten Place Country Streams   |                                          |
|                                                                                                    | Code S        | tor ba becourse kathode kon                                | gfluðe      | baratan Paur Country Innoun      |                                          |
|                                                                                                    | Code S        | un des Descriptions Landons Lon                            | çeta-5+     | банайн ман банайн банаан<br>Б    |                                          |
|                                                                                                    | <u>Cost</u> 5 | an berdéna Lando Lo                                        | (Ride       | bendin Pau Coutry brand          |                                          |

#### Click on "Add sensor location" to add a new sensor location.

Dr. B. Weber & J. Becker (gempa GmbH)

イロト イボト イヨト イヨト

cempa

 $\bigcirc$ 

### Configure a Sensor Location

|                | SMP 2012.214 © gempa GmbH                                                                             |                                                                          |
|----------------|----------------------------------------------------------------------------------------------------|--------------------------------------------------------------------------|
| Home + Network | es > 10/2003-01-01700:00:00.00002 > 5HL/2007-10-14T00:00:00.00002 > Add SensorLocation                |                                                                          |
|                |                                                                                                    | NRL News                                                                 |
| Code           |                                                                                                    | New sensor NS328 from geotech                                            |
| Start          | 2007 287,00160 00,0800                                                                                | Change response PAZ of TriBum240  A New dataloggers manufacturer: solgeo |
| End            | Terming's: TYTE DDD, MH 105, 1777, 1777 CDDD, HH 1914, 55, 1777 CDDD, 1777 CH 14, 44 Hel NH 15, 1777, | New sensors<br>manufacturer: geodevice                                   |
| Latitude       | 23.546017<br>+ for norty - for south                                                                  |                                                                          |
| Longitude      | 91.85993<br>+ for easy, - for west                                                                    |                                                                          |
| Elevation      | 1400.0<br>In instance                                                                                 |                                                                          |
|                | Save and add another Save and continue editing Save                                                   |                                                                          |
|                | Ъ                                                                                                    |                                                                          |
|                |                                                                                                    |                                                                          |
|                |                                                                                                    |                                                                          |
|                |                                                                                                    |                                                                          |
|                |                                                                                                    |                                                                          |
|                |                                                                                                    |                                                                          |

#### Fill in the form and press "Save".

3 ×

イロト イロト イヨト イ

cempa

 $\odot$ 

## Configure a Sensor Location

|                                  | SMP 2012                     | .214 © gempa Gr        | mbH                        |                    |                                                                                      |                                                                                                    |                                             |                         |  |
|----------------------------------|------------------------------|------------------------|----------------------------|--------------------|--------------------------------------------------------------------------------------|----------------------------------------------------------------------------------------------------|---------------------------------------------|-------------------------|--|
|                                  |                              |                        |                            |                    |                                                                                      |                                                                                                    | Welcome                                     | , test. Log out         |  |
| Sensor Lo                        | ocation added successfully   |                        |                            |                    |                                                                                      |                                                                                                    |                                             |                         |  |
| Home = Networ                    | res = IN/2003-01-01700.00.00 | 0.00002 * SHL/2007-10- | 14100:00:00.000            | 002                |                                                                                      |                                                                                                    |                                             |                         |  |
|                                  |                              |                        |                            |                    |                                                                                      |                                                                                                    | -                                           | NRL News                |  |
| Code                             | 94                           |                        | Star                       | urt .              | 2007.287.00:00:00.0000                                                               |                                                                                                    |                                             | New sensor NS328 from   |  |
| End                              | None                         |                        | Des                        | scription          | Indian National Network                                                              |                                                                                                    |                                             | Change response PAZ of  |  |
| Latitude                         | 25.566817                    |                        | Lon                        | ngitude            | 91.85595                                                                             |                                                                                                    |                                             | A New dataloggers       |  |
| Elevation                        | 1600.0                       |                        | Plat                       | ice                | Shillong                                                                             |                                                                                                    |                                             | Manufacturer: sorges    |  |
| Country                          | India                        |                        | ATT                        | Tiation            |                                                                                      |                                                                                                    |                                             | manunacturer: geodevice |  |
| Туре                             | 98                           |                        | Arc                        | hivenetwo          | rkcode                                                                               |                                                                                                    |                                             |                         |  |
| Archive                          |                              |                        | Rec                        | stricted           |                                                                                      |                                                                                                    |                                             |                         |  |
| Shared                           | True                         |                        | Ren                        | mark               |                                                                                      |                                                                                                    |                                             |                         |  |
|                                  |                              |                        |                            |                    |                                                                                      |                                                                                                    | d Channel                                   |                         |  |
| Manage S                         | Sensor Locations             |                        |                            |                    |                                                                                      | Add serve                                                                                                    | icrixcation +                               |                         |  |
| Manage S<br>Code Start<br>2007-  | Sensor Locations             | End Description        | Latifizide Lo<br>+25.57 +1 | ongitude<br>91.86  | Devation Flace Count<br>1600.0 · ·                                                   | Add som<br>stry Streams<br>D                                                                                                    |                                             |                         |  |
| Manage S<br>Code Start<br>2007   | Sensor Locations             | Find Description       | Latifizide Lo<br>#23.37 #1 | 01gTude<br>91.86   | Elevation Place Court<br>1600.0 · ·                                                  | Add serve<br>streams<br>0                                                                                                    | Pointe<br>Change                            |                         |  |
| Manage 5<br>code Start<br>2307*  | Sensor Locations             | fne Description        | +25.57 +1                  | 01gtuže<br>91.80   | Elevation Place Count<br>1603.0 · ·                                                  | Add serve<br>stry Streams<br>0                                                                                                    | *Dente<br>*Change                           |                         |  |
| Manage S<br>code Start<br>2007-  | Sensor Locations             | Ind Description        | 425.57 41                  | ongitude<br>91.88  | Elevation         Place         Count           100010         *         *         * | ASS serve<br>atry Streams<br>0                                                                                                    | Nor Kocastion +)<br>N Device<br>/ Charge    |                         |  |
| Manage S<br>code Start<br>2307-  | Sensor Locations             | find Description       | 425.37 41                  | ongtuse<br>91.86   | Filesation Proce Court<br>2002.0                                                     | A65 store<br>stry Streams<br>D                                                                                                    | Ref location                                |                         |  |
| Manage S<br>Code Start<br>2007-  | Sensor Locations             | fna Description        | 423.37 41                  | ongtuse<br>591.88  | Broatboa Price Count<br>1002.0 • •                                                   | Add server<br>streams<br>0                                                                                                    | Boldster                                    |                         |  |
| Manage 5<br>Codi Stort<br>2007-  | Sensor Locations             | Tine Concrution        | Latifizede Lo<br>+23.37 +1 | ongtude<br>91.89   | Broatboa Prace Count<br>1002.0 • •                                                   | Add server                                                                                                    | Konton ()<br>Konto<br>Conge                 |                         |  |
| Manage 5<br>coda start<br>2007-  | Sensor Locations             | fine Description       | Latitude Ld<br>+23.37 41   | orgiuse<br>91.89   | Erevation Public Court<br>1092.0 · ·                                                 | A55 serve<br>Iry Streams<br>D                                                                                                    | Kontow C                                    |                         |  |
| Manage 5<br>coda start<br>2007-  | Sensor Locations             | End Description        | Lat72006 LC<br>+25.57 41   | orgfuife<br>91.89  | Brooklass Prince Course<br>1993-0 • •                                                | Add server<br>htry Streams<br>D                                                                                                    | Konton Carlon                               |                         |  |
| Manage S<br>croix Start<br>2007- | Sensor Locations             | Time Description       | 1177-04 L                  | 01gTude            | 100-100 Pace Can<br>1002.0                                                           | ASSociation Control of Control of | Station ()                                  |                         |  |
| Manage S<br>code Start<br>2007-  | Sensor Locations             | Time Description       | 1177-04 K                  | orgtuse<br>91.00   | 1005 100 Con<br>2005 1                                                               | D Stream                                                                                                    | Station ()                                  |                         |  |
| Manage S<br>Code Stort<br>2007-  | Sensor Locations             | Tene Description       | 1417x48 6<br>423.57 4      | 01gfuite<br>-91.85 | <u>Vinetina</u> <u>1990</u><br>1993 <i>0</i><br>0                                    | Add card                                                                                                    | kt konten∎<br>≩ Dinto<br>2 Dinto<br>2 Dinto |                         |  |

#### Sensor location is created, select sensor location.

Dr. B. Weber & J. Becker (gempa GmbH)

3 ×

• • • • • • • • • • • •

cempa

6

| SMP 2012.214                                                           | ) gempa GmbH                                                                                                    |                                                                  |
|------------------------------------------------------------------------|----------------------------------------------------------------------------------------------------|------------------------------------------------------------------|
| Home + Networks + IN/1980-01-15700:00:00.00002                         | SHL/2007-18-14T00:00:00.00002 > /2007-10-14T60:00:00.00002                                                                                                    | £                                                                |
| Sensor Location: /2007-10-14T<br>Code<br>End Note<br>Locpitude 91,8555 | an de do conseg<br>ante de 2007_23/20 (de 10.0006<br>Latima 2007_23/20 (de 10.0006<br>Latima 2007_20/20 (de 10.0006<br>Latima 2007_20/20 (de 10.0006<br>Latima 2007_2006<br>Latima 2007_2006<br>Latima 2006<br>Latima 2006<br>Latima 2006<br>Latima 2006<br>Lati | s<br>sors<br>r: mitroat<br>espense PAZ of<br>alogoes<br>r: soope |
| Manago Stroams                                                         | Zunge New serio<br>manufacture:                                                                                                    | sors<br>r: geodevice                                             |
| Code Saint End Dep                                                     | Autoren Dy Kan Sampa Kan                                                                                                    |                                                                  |
| and the but                                                            | n Annen By Kan Sampi Kuu                                                                                                    |                                                                  |
| ing and an and                                                         | Annen iu iu iun inden iii                                                                                                    |                                                                  |

#### Click on "Add stream" to add a new stream.

Dr. B. Weber & J. Becker (gempa GmbH)

イロト イポト イヨト イヨト

|                    | SMP 2012.                                            | 214 © gempa Grr           | ьн                          |                      |                   |                 |                                                                             |
|--------------------|------------------------------------------------------|---------------------------|-----------------------------|----------------------|-------------------|-----------------|-----------------------------------------------------------------------------|
| Home a Network     | <ul> <li>INUISED 01-15700-50-00</li> </ul>           | 01007 > 541 (2007-10-     | 4700-00-00-00007 + (2)      | 07-10-14703-00-03-01 | 007 a debi Stream | Welcon          | e, Nesta, Logiout                                                           |
|                    |                                                      |                           |                             |                      |                   |                 |                                                                             |
|                    | rst, enter common - Infe<br>talogger,sensor, gain et |                           |                             |                      |                   |                 | NRL News                                                                    |
| Start              | 2007.287.00.00.00.000<br>Format/s: YYYL220.001.905   | s.1117, YYYLSEO, HH MPL S | i, 1111200, 1111.mm.dd.HH   | NR 55.7777,          |                   |                 | New sensor NS328 from petech     Change response FRZ at     Instance40      |
| End                | Format/s: YYYL000. HH PRLS                           | S.FFFF, YYYCDDD, HH JPM S | i, TYTE DOD, TYTE MANAGE HH | maarii,              |                   |                 | New detaloggers menufecturer; solgeo     New senses menufecturer; peedevice |
| Depth              | 1600.0                                               |                           |                             |                      |                   |                 |                                                                             |
| Instrument<br>type | High Gein Sebreameter                                | i                         |                             |                      |                   |                 |                                                                             |
| Sample rates       | 100<br>Semple-relea ere comme sepe                   | wited                     |                             |                      |                   |                 |                                                                             |
| Format             | In Case of Mini-Seed STEM2                           |                           |                             |                      |                   |                 |                                                                             |
| Restricted         |                                                      |                           |                             |                      |                   |                 | Þ                                                                           |
| Shared             |                                                      |                           |                             |                      |                   |                 |                                                                             |
| Streams            |                                                      |                           |                             |                      |                   | ZME 🔟           |                                                                             |
| Code               |                                                      | Astreath                  |                             | Dip                  |                   | Delete7         |                                                                             |
| HHZ                |                                                      | 0                         |                             | -90                  |                   |                 |                                                                             |
| HHM                |                                                      | 0                         |                             |                      |                   | 0               |                                                                             |
| HHE                |                                                      | 90                        |                             |                      |                   | 0               |                                                                             |
| Add another o      | arpatert                                             |                           |                             |                      |                   |                 |                                                                             |
| Data Heger         | id a Datalogger to your                              | Streams.                  | _                           | _                    | _                 | _               |                                                                             |
| Detalogger         |                                                      | Change Reset              |                             |                      |                   |                 |                                                                             |
| Carl Ad            | id a Sensor to your Stre                             | ams.                      | _                           | _                    | _                 | _               |                                                                             |
| Sensor             | [                                                    | Chorige Reset             |                             |                      |                   |                 |                                                                             |
|                    |                                                      |                           |                             |                      | Save and as       | dd another Same |                                                                             |

#### Fill in the form, select instrument type and orientation (ZNE).

Dr. B. Weber & J. Becker (gempa GmbH)

イロト イポト イヨト イヨト

| The set series is a line of the set of the set of the s       |                     | SMP 2                                    | 012.214 🕞 gempa Gr                    | mbH                     |                      |                     |                |      |                                                                                       |
|----------------------------------------------------------------------------------------------------|---------------------|------------------------------------------|---------------------------------------|-------------------------|----------------------|---------------------|----------------|------|---------------------------------------------------------------------------------------|
| <pre>bit to their contract, bit the bit to the bit to t</pre> | Home > Networks     | a = 18/1960-01-15700                     | 00-00.00002 > SHL/2007-10             | -14700-00-00.00002      | ×/2007-10-14T00:00.0 | 0.01002 > Add Stree | n              |      |                                                                                       |
| Image: Disconcertance of the second of the second of th                        | el <sup>e*</sup> li | rst, enter common<br>stalogger,sensor, g | - Information to your st<br>ain etc.  |                         |                      |                     |                |      | NRL News                                                                              |
|                                                                                                    | Start               | 2007.287.00.00.00                        | 000<br>H 201 SS 5777, YYYC220, HH 201 | 55, WYC200, WYC200.     | al 141 201 55 FTFF,  |                     |                |      | New sensor NS328 from<br>protech     Change response FAZ of<br>Influen240             |
| end   hole   hole <                                                                                                    | End                 | Formation YYYY,000, P                    | H 799, 55 7777, YYYC 500, HH 799,     | 55, 1111,500, 1111,eve. | 01.HH /RN 55.7777,   |                     |                |      | A New dataloggers<br>menufacturer: solgeo<br>A New sensors<br>menufacturer: geodevice |
| http://www.international.it.it.it.it.it.it.it.it.it.it.it.it.it.                                                                                                    | Depth               | 1600.0                                   |                                       |                         |                      |                     |                |      |                                                                                       |
| Image: Control of the state of the state                        | Instrument<br>type  | High Gain Seisman                        | eter 💌                                |                         |                      |                     |                |      |                                                                                       |
| Ander i and Anderson States States St       | Sample rates        | 100<br>Sample-tates are corre            | a separated                           |                         |                      |                     |                |      |                                                                                       |
| Landing in the factor is used for the set of the set of       | Format              | In Case of Mini-Seed 5                   | TEM2                                  |                         |                      |                     |                |      |                                                                                       |
| Bank     Ide market     Ide market     Ide market       Call     Ide market     Ide market     Ide market       Call     Ide market     Ide market     Ide market       Ide market     Ide market     Ide market     Ide market       Ide market     Ide market     Ide market     Ide market                                                                                                    | Restricted          |                                          |                                       |                         |                      |                     |                |      | b                                                                                     |
| Name     Description       eff     0       eff     0       <                                                                                                    | Shared              |                                          |                                       |                         |                      |                     |                |      |                                                                                       |
| And Second to prove forcests.       Contage                                                                                                    | Streams             |                                          |                                       |                         |                      |                     | ZME            | 1    |                                                                                       |
| me     n     n     0       • All statuting were streament.     me     0       • All statuting were streament.     me     0       • All statuting were streament.     me     0       • All streament is your streament.     me     0       • All streament is your streament.     me     0                                                                                                    | 1997                |                                          | Auriton                               |                         | -91                  |                     |                |      |                                                                                       |
| Image: Second second second                        | been be             |                                          |                                       |                         |                      |                     |                | 0    |                                                                                       |
| Add a Solutionger in your dimension     Container     Add a Solutionger in your dimension     Container     Add a Solution in your dimension     Add a Solution in your dimension                                                                                                    | Lange Contraction   |                                          | *                                     |                         |                      |                     |                | 0    |                                                                                       |
| Add a Scholapper to your Streams.           Datager         Once:           Add a Scholapper to your Streams.           Team           Team           Team           Team           Team           Team                                                                                                    | Add another co      | arcoart                                  |                                       |                         |                      |                     |                | -    |                                                                                       |
| Add y benner for your Streams.           Frame           BSDP         Ounge Anni                                                                                                    | Cutalogger          | dd a Datalogger to                       | your Streams.<br>Charge Reset         |                         |                      |                     |                | -    |                                                                                       |
| Sensor Charge Reset                                                                                                    | e M                 | fd a Sensor to you                       | Streams.                              | _                       | _                    | _                   | -              |      |                                                                                       |
|                                                                                                    | Sensor              |                                          | Charge Reset                          |                         |                      |                     |                |      |                                                                                       |
| Since and add another Size                                                                                                    |                     |                                          |                                       |                         |                      | Save                | and add enothe | 5244 |                                                                                       |

#### Click on "Change datalogger" to add a datalogger.

Dr. B. Weber & J. Becker (gempa GmbH)

イロト イポト イヨト イヨト

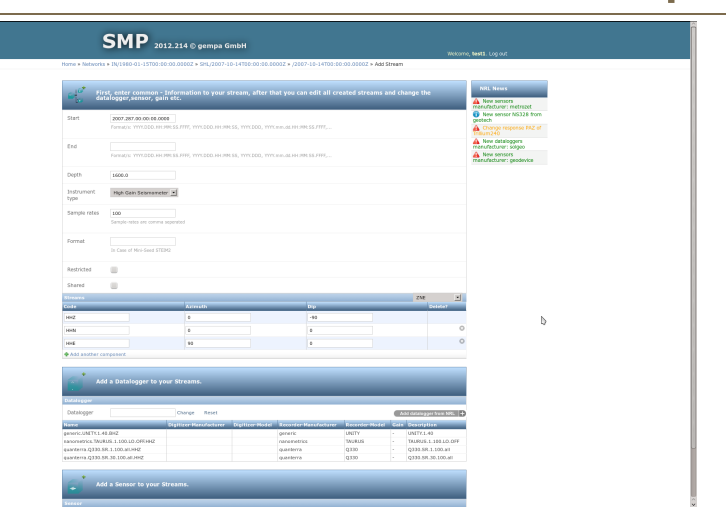

Click on "Add datalogger from NRL" to retrieve response information from the NRL library maintained by IRIS.

Dr. B. Weber & J. Becker (gempa GmbH)

イロト イポト イヨト イヨト

| SMP 20                                                                                                    |                                                                                                    |
|----------------------------------------------------------------------------------------------------|----------------------------------------------------------------------------------------------------|
|                                                                                                    |                                                                                                    |
|                                                                                                    |                                                                                                    |
| Add a Datalogger to yo                                                                                                    |                                                                                                    |
|                                                                                                    |                                                                                                    |
| peneric UNETK1.48.DHZ<br>Innormatics.TW/RUS.1.100.01.0.0FKH/G<br>quarterns.Q305.SR.1.100.arUsH2<br>quarterns.Q305.SR.30.100.arUsH2 | parts         parts         parts <th< td=""></th<> |
| Add a Sensor to your S                                                                                                    | Rrenn.                                                                                                    |

#### Select datalogger manufacturer, for this example "Nanometrics".

Dr. B. Weber & J. Becker (gempa GmbH)

イロト イボト イヨト イヨト

| SMP                        | 2012.214 © gempa GmbH                     |                        |                  |                      |                                                                                  |  |
|----------------------------|-------------------------------------------|------------------------|------------------|----------------------|----------------------------------------------------------------------------------|--|
|                            |                                           |                        |                  |                      |                                                                                  |  |
|                            |                                           |                        |                  |                      |                                                                                  |  |
|                            |                                           |                        |                  |                      | Nitl, News                                                                       |  |
| Start 2007,267,00.00       |                                           |                        |                  |                      | manufacturer: metmoot<br>Now senser NS328 from<br>gestech                        |  |
|                            |                                           |                        |                  |                      | Change relipense FAZ of<br>Trailu m240                                           |  |
|                            |                                           |                        |                  |                      | Merce cataloggen     metultature: segen     Mercenses     metultature: geodexice |  |
|                            |                                           |                        |                  |                      |                                                                                  |  |
| Instrument High Gain Seinn | datalogger#Nanc                           | metrics                |                  |                      |                                                                                  |  |
|                            | Select the Nanor                          | metrics model          |                  |                      |                                                                                  |  |
|                            | HID-24<br>Teans<br>Trident<br>Trident 205 |                        |                  |                      |                                                                                  |  |
|                            |                                           |                        |                  |                      |                                                                                  |  |
|                            |                                           |                        |                  |                      |                                                                                  |  |
|                            |                                           |                        |                  |                      |                                                                                  |  |
| 1007                       | Ashta                                     |                        |                  | Contrast.            |                                                                                  |  |
|                            |                                           |                        |                  |                      |                                                                                  |  |
|                            |                                           |                        |                  |                      |                                                                                  |  |
|                            |                                           |                        |                  |                      |                                                                                  |  |
| Add a Datalogger           |                                           |                        |                  |                      |                                                                                  |  |
|                            |                                           |                        |                  |                      |                                                                                  |  |
|                            |                                           |                        |                  | Astronopper Your NEL |                                                                                  |  |
| Nave                       | Siglicer-Barofacturer Digiticer-Hod       | el Tecorder-Harufoclur | er Heurder-Nodel | Cala Cesolplian      |                                                                                  |  |
|                            |                                           |                        |                  |                      |                                                                                  |  |
|                            |                                           |                        |                  |                      |                                                                                  |  |
|                            |                                           |                        |                  |                      |                                                                                  |  |
|                            |                                           |                        |                  |                      |                                                                                  |  |
|                            |                                           |                        |                  |                      |                                                                                  |  |

#### Select datalogger model, for this example "Taurus".

Dr. B. Weber & J. Becker (gempa GmbH)

イロト イポト イヨト イヨト

| SM                             |                                                                                        |                                                                                       |
|--------------------------------|----------------------------------------------------------------------------------------|---------------------------------------------------------------------------------------|
|                                |                                                                                        |                                                                                       |
|                                |                                                                                        |                                                                                       |
|                                |                                                                                        | the NRL News                                                                          |
| Start 2007.207.<br>Formation 1 |                                                                                        | Here senser NS328 from     getech     Getech     Getech     Getech                    |
|                                |                                                                                        | A New datalinggers     manufacturer: solgen     Anex sensors     manufacturer: solgen |
|                                |                                                                                        |                                                                                       |
| Instrument High Gale           | NRL-Plugin                                                                             |                                                                                       |
|                                | datalogger=Nanometrics=Taurus                                                          |                                                                                       |
|                                | Select the input range (gbin)<br>d0 Yay (0.4)<br>10 Yar (D                             |                                                                                       |
|                                | 6 Style (2)<br>4 Style (2)<br>2 Style (9)                                              |                                                                                       |
|                                | (* 117 (s)                                                                             |                                                                                       |
|                                | Admin                                                                                  |                                                                                       |
| H=Z                            |                                                                                        |                                                                                       |
|                                |                                                                                        |                                                                                       |
|                                |                                                                                        | 0                                                                                     |
|                                |                                                                                        |                                                                                       |
|                                |                                                                                        |                                                                                       |
|                                |                                                                                        |                                                                                       |
|                                | Change Relat Association                                                               | upper from folk.                                                                      |
| Nava                           | Bigtliger Hansfacturer Digitizer Hodel Recorder Hansfacturer Recorder-Hodel Colo Gesur | 19 Uan                                                                                |
|                                |                                                                                        |                                                                                       |
|                                |                                                                                        |                                                                                       |
|                                |                                                                                        |                                                                                       |
| Add a Senser                   |                                                                                        |                                                                                       |

#### Select the input range (gain), for this example "16Vpp".

Dr. B. Weber & J. Becker (gempa GmbH)

イロト イポト イヨト イヨト

|                   | <b>SMP</b> 20       |               |                           |                |                     |                    | THEOR                 | no, feesti, Log out                    |   |
|-------------------|---------------------|---------------|---------------------------|----------------|---------------------|--------------------|-----------------------|----------------------------------------|---|
|                   |                     |               |                           |                |                     |                    |                       |                                        |   |
|                   |                     |               |                           |                |                     |                    |                       |                                        |   |
|                   |                     |               |                           |                |                     |                    |                       | NRL News                               |   |
| _                 |                     |               |                           |                |                     |                    |                       | manufacturer: metrizet                 |   |
|                   |                     |               |                           |                |                     |                    |                       | Change response TAZ at                 |   |
|                   |                     |               |                           |                |                     |                    |                       | New dataloggers                        |   |
|                   |                     |               |                           |                |                     |                    |                       | Mew sensors<br>manufacturer: geodevice |   |
|                   |                     |               |                           |                |                     |                    |                       |                                        |   |
|                   | High Gein Scorranes |               |                           |                |                     |                    |                       |                                        |   |
|                   |                     |               | datalo                    | gger#Nano      | metrics=Taurus=1    | 6 Vpp (1)          |                       |                                        |   |
|                   |                     |               | Select<br>High<br>Law (de | the input i    | mpedance mode       | _                  |                       |                                        |   |
|                   |                     |               |                           |                |                     |                    |                       |                                        |   |
|                   |                     |               |                           |                |                     |                    |                       |                                        |   |
|                   |                     |               |                           |                | 0.9                 |                    | ZME I                 |                                        |   |
|                   |                     |               |                           |                |                     |                    |                       |                                        |   |
|                   |                     |               |                           |                |                     |                    |                       |                                        |   |
|                   |                     |               |                           |                |                     |                    |                       |                                        |   |
|                   |                     |               |                           |                |                     |                    |                       |                                        |   |
|                   |                     |               |                           |                |                     |                    |                       |                                        |   |
|                   |                     |               |                           |                |                     |                    |                       |                                        |   |
|                   |                     |               |                           |                |                     |                    | Martine appertune MR. |                                        |   |
| Reports UNITS 1.4 | 8.0112              | Signicer Here | noctiver                  | Digitizer-Hode | a Recorder Manufach | ITEL RECIRCO-Model | Cate Ocsofallen       |                                        |   |
|                   |                     |               |                           |                |                     |                    |                       |                                        |   |
|                   |                     |               |                           |                |                     |                    |                       |                                        | _ |
|                   |                     |               |                           |                |                     |                    |                       |                                        |   |
|                   |                     |               |                           |                |                     |                    |                       |                                        |   |
|                   |                     |               |                           |                |                     |                    |                       |                                        |   |

#### Select input impedance mode, for this example "Low".

Dr. B. Weber & J. Becker (gempa GmbH)

イロト イポト イヨト イヨト

**Gempa** 

 $\odot$ 

| How + Nexure + Repleted a state of a state of a state o               |  |
|----------------------------------------------------------------------------------------------------|--|
| Section want descence, addresses     Market and a section of the section of the section of                     |  |
| and $\frac{1}{2} \int_{-\infty}^{2} \frac{1}{2} dx dx^2$ contact constants - biddrowardises to your streams, wher that you can solt all created streams and change the streams and change the streams and streams and change the streams and streams and streams |  |
| reaching instruct                                                                                                    |  |
|                                                                                                    |  |
| Start 2007 at 7 40 00 16 0000  Familie Transfer Transfer                |  |
| End And extension spectrum. An extension of the sector process and the sector process and t               |  |
|                                                                                                    |  |
| tourunat inge dan bewareter 🖄 NAL-Plugin                                                                                                    |  |
| Serve was in one was in one wave a server and the server and the s               |  |
| Select inhether the DC removal filter is on (corner at 1 mint)<br>or not divide a time of the CC removal filter is on (corner at 1 mint)<br>or                                                                                                    |  |
| kesnaw                                                                                                    |  |
| Stored                                                                                                    |  |
| Trans                                                                                                    |  |
| He2 8                                                                                                    |  |
|                                                                                                    |  |
|                                                                                                    |  |
|                                                                                                    |  |
| Add a datalogue to your Stream.                                                                                                    |  |
| Extrapo                                                                                                    |  |
| Dubligger Rest Abs datagge kee tra.                                                                                                    |  |
| Reven Experience Construction Revenues and Construction Revenues Revenues                                                                                                    |  |
|                                                                                                    |  |
|                                                                                                    |  |
|                                                                                                    |  |
| Add a Benner to your Fireanni.                                                                                                    |  |

#### Select if DC removal filter is on, for this example "Off".

Dr. B. Weber & J. Becker (gempa GmbH)

イロト イポト イヨト イヨト

**Gempa** 

 $\bigcirc$ 

|             | SMP 2012.214 © gempa GmbH stream                                                                                                    |
|-------------|----------------------------------------------------------------------------------------------------|
|             | * 11/1460 01-15700:00.03.03002 * SHL/2007-10-14700-00:00.00002 * (2807-10-14700:00.03.03002 * Add Stream                                                                                                    |
|             |                                                                                                    |
|             |                                                                                                    |
| and an      | A line senses                                                                                                    |
|             | 2007-287/30 00 66 0066 getsch                                                                                                    |
|             | Average Invitation and State Invitation and State I     |
|             | Miles attainagen metaleturer soggeo                                                                                                    |
|             | Aurus (), ministra (), and (), and (), ministra (), ministra (), minis     |
|             |                                                                                                    |
|             | and a second second sec     |
|             |                                                                                                    |
|             | datalogger+Nanometrics+Taurus+16 Vpp (1)+Low (default)+1 mHz                                                                                                    |
|             | Sander tals are carried approximately                                                                                                    |
|             | 10 Tomore, 16 sea Goals LL 10 and, he increasing of the first off                                                                                                    |
|             | 20 Tauron, 15 - 192 (pm) 11, 20 pm, los respectivos, EC rementi //Ber eff                                                                                                    |
|             | Takata, or type Ugar 1,5 reg lag, low tespanata, low, low, tespanata, low, low testapara takata, low<br>Takata, low type Ugar 1,5 reg lag, low tespanata, low tespanata, low testapara takata, low<br>Takata, low type Ugar 1,5 reg lag, low testaparata, low testaparata |
|             | Diacka, 16 spip (gain 1, ji) 0 gai, law inspendence, DC memoral filter off     Diacka, 16 spip (gain 1, ji) 0 gai, law inspendence, DC memoral filter off                                                                                                    |
|             | 120 Barrus, 19 vag (gala 11, 120 das), inn vagedenie, Die neward Riter off                                                                                                    |
| Code<br>Set | 200 Takana, 2 at 9 ga (pa). La do pajo, ani response na postancia (na cut)<br>2 Takana, 2 at 9 ga (pa). La do pajo, ani response con Constante (final cut)                                                                                                    |
|             | 500 Taruna, 16 seg (sei h. 1, 300 sea, kei ingederace, DC remaral filter off<br>1000 Taruna, 16 seg (sei h. 1, 300 sea, kei ingederace, DC remaral filter off                                                                                                    |
|             |                                                                                                    |
|             |                                                                                                    |
|             |                                                                                                    |
|             |                                                                                                    |
| Distances   |                                                                                                    |
|             |                                                                                                    |
| Have        | Sugainer Handraderer Begelein Boden Benerken Handrader Handrader Bandersbedet Gener Bandersbedet Gener                                                                                                    |
|             |                                                                                                    |
|             |                                                                                                    |
|             |                                                                                                    |
|             |                                                                                                    |
| -           |                                                                                                    |

#### Select sample rate, for this example "100".

Dr. B. Weber & J. Becker (gempa GmbH)

イロト イポト イヨト イヨト

**Gempa** 

 $\bigcirc$ 

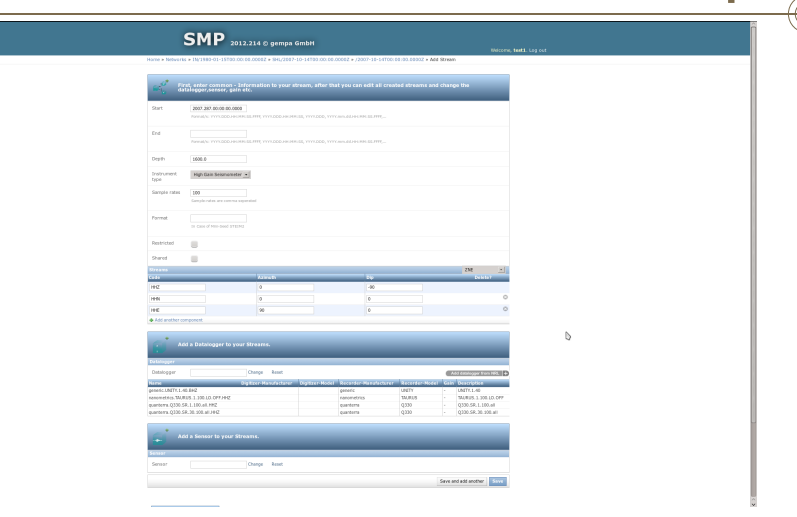

cempa

◆□ ▶ ◆□ ▶ ◆三 ▶ ◆三 ▶ ◆ □ ▶ ◆○ ●

Datalogger is now added to your list of used dataloggers at the bottom, select it from there.

| Dr. B. Weber & J. Becker (gempa GmbH) | January 28, 2013 | 27 / 40 |
|---------------------------------------|------------------|---------|

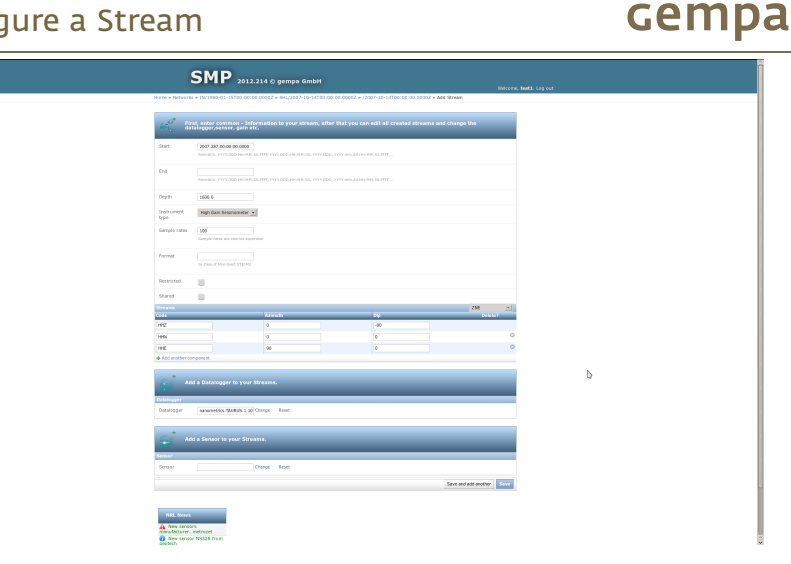

The datalogger field is now filled with the nanometrics taurus ID. Press "Change sensor".

Dr. B. Weber & J. Becker (gempa GmbH)

イロト イポト イヨト イヨト

| S                               | мр                                             |                       |                           |                           |               |                                                                                                    |    |
|---------------------------------|------------------------------------------------|-----------------------|---------------------------|---------------------------|---------------|----------------------------------------------------------------------------------------------------|----|
|                                 | 2012.                                          | rra ⇔gempa            | union                     |                           |               |                                                                                                    |    |
| Home + Networks + I             | N/1980-01-15700.00.00                          | .00002 + SHL/2003     | -10-14703.00.00           | .00082 × /2007-18-1       | 4TOD: 00.00.0 | 1002 × Add Stream                                                                                                    |    |
|                                 |                                                |                       |                           |                           |               |                                                                                                    |    |
| - Sitter                        | irber common - Info<br>gger,senser, gain etc   |                       |                           |                           |               |                                                                                                    |    |
| Sat 1                           | 000.000 00.000 00.000                          |                       | *135, YYYLDDD, YY         | Caroladore and all PP     |               |                                                                                                    |    |
| End                             | real/s 11/1.000.001010                         |                       | N.55, YYYY.200, YY        | Constant of the State     |               |                                                                                                    |    |
| Deph 1                          | 600.0                                          |                       |                           |                           |               |                                                                                                    |    |
| tratrument<br>type              | figh Gais Seisnemeter 💽                        |                       |                           |                           |               |                                                                                                    |    |
| Sample rates                    | 00<br>employed as any common sequence          |                       |                           |                           |               |                                                                                                    |    |
| Pormet                          | Case of Mile Sout STEM2                        |                       |                           |                           |               |                                                                                                    |    |
| Restricted                      | 1                                              |                       |                           |                           |               |                                                                                                    |    |
| Shared                          | 1                                              |                       |                           |                           |               |                                                                                                    |    |
| Straws                          |                                                |                       |                           |                           |               | 250                                                                                                    | 1  |
| Calle                           |                                                | Almath                | _                         | 100                       | _             | Distant.                                                                                                    | _  |
| 14.0                            |                                                | 0                     |                           | -90                       |               |                                                                                                    |    |
| HEN                             |                                                | 0                     |                           | 0                         |               |                                                                                                    | 0  |
| 14.00                           |                                                | -                     |                           |                           |               |                                                                                                    | 0  |
| 1116                            |                                                |                       |                           |                           |               |                                                                                                    |    |
| Add a<br>Detaloger<br>Dataloger | Datalogger to your S<br>ananethos 1948/28.3.30 | reasse.<br>tange kant | -                         | _                         | -             | _                                                                                                    |    |
| Act a                           | Sensor to your Strea                           | nı.                   | _                         | _                         | -             |                                                                                                    |    |
| Senser                          |                                                | honge Reset           |                           |                           |               | Add sensor tran NPI                                                                                                    | 3D |
| Narie                           |                                                |                       | Havofastarer              | Madel                     | 248           | Description                                                                                                    |    |
| gunalp.CMG37.120.290            | 1.842                                          |                       | girsip                    | CNG3T                     | MS.           | CHG37,120.2000                                                                                                    |    |
| samements of Epideman.          | 30, 200, 20V3F36, 842                          |                       | Automatical Automatical   | spanner<br>Tellum Mil. of | 205**2        | Approximation and approximate and approximate |    |
| storiging 5752 per              | 120 2000 797                                   |                       | Noncentrian International | SQ, Reymonth              | 85            | 5752 nm2 130 20000                                                                                                    |    |
| streckelsen.\$752_per.          | 120.1508.842                                   |                       | streckeisen               | STS2_gen3                 | MG            | \$752_gen3.130.1508                                                                                                    |    |
|                                 |                                                |                       |                           |                           |               |                                                                                                    | _  |
|                                 |                                                |                       |                           |                           |               | have and add another                                                                                                    |    |

#### Click on "Add sensor from NRL".

イロト イポト イヨト イヨト

**cempa** 

 $\bigcirc$ 

|                | SMP 2012.214 0 gemps GmbH                                                                                                    |
|----------------|----------------------------------------------------------------------------------------------------|
|                |                                                                                                    |
|                |                                                                                                    |
| Start          |                                                                                                    |
|                |                                                                                                    |
|                |                                                                                                    |
|                | Ng) fait Security •                                                                                                    |
|                |                                                                                                    |
|                | Service on conversion and conversion of the service of the service |
|                | Select the senser manufacturer                                                                                                    |
|                | E General Context                                                                                                    |
|                | Gunda Gunda                                                                                                    |
|                | Lanvatz 200 A                                                                                                    |
|                | 070 Designer<br>827 TDX                                                                                                    |
|                | Serva Mark Protects Serva Anala                                                                                                    |
|                | General General G                                                                                                    |
|                |                                                                                                    |
|                |                                                                                                    |
| Databagger     |                                                                                                    |
|                |                                                                                                    |
|                |                                                                                                    |
|                |                                                                                                    |
| Senar          |                                                                                                    |
|                | Copyr Lost                                                                                                    |
| a min caracter | Novelationer Model unt Description                                                                                                    |
|                |                                                                                                    |
|                |                                                                                                    |
|                |                                                                                                    |
|                |                                                                                                    |
|                |                                                                                                    |

#### Select sensor manufacturer, for this example "Nanometrics".

Dr. B. Weber & J. Becker (gempa GmbH)

イロト イポト イヨト イヨト

cempa

 $\overline{\bullet}$ 

|             | SMP 2013.214 C gemps Gribht success Lade Lity set                                                                                                    |
|-------------|----------------------------------------------------------------------------------------------------|
|             |                                                                                                    |
|             | The Antonia control of a stream of the second, inter-second second s                                                                                                    |
|             |                                                                                                    |
|             |                                                                                                    |
|             |                                                                                                    |
|             | Ng Cas Second r =                                                                                                    |
|             | 200<br>Encycle side are served as well as a server as a server of the server as a server of the server as a server as a server                                                                                                    |
|             | Silect the Nanomitrics sensor model Tax Assessment                                                                                                    |
|             | Tellium 40 (Tellium 40, 44, 1553 Vyrvia<br>Tellium 3209 (Tellium 3209, 125, 1253 Vyrvia<br>Tellium 320                                                                                                    |
|             | Trillum Campact (Trillum Campact, 120 a, 149 V(m))                                                                                                    |
| C+3+        | Long Contraction                                                                                                    |
|             |                                                                                                    |
|             |                                                                                                    |
|             |                                                                                                    |
|             | And a Datalogger to your Streams.                                                                                                    |
| Deliniopper |                                                                                                    |
|             |                                                                                                    |
|             | kina siannar ha ynar Shnamu.                                                                                                    |
|             | Compa First                                                                                                    |
| PLANE       | No official and the second second sec |
|             |                                                                                                    |
|             |                                                                                                    |
|             |                                                                                                    |
|             |                                                                                                    |

#### Select sensor model, for this example Trillium 240

Dr. B. Weber & J. Becker (gempa GmbH)

イロト イポト イヨト イヨト

cempa

 $(\bullet)$ 

| SMP 2012-214 0 general GmbH Basers, Medi Lig at                                                                                                    |
|----------------------------------------------------------------------------------------------------|
|                                                                                                    |
| altilition former, printet.                                                                                                    |
|                                                                                                    |
|                                                                                                    |
|                                                                                                    |
| treinwert High fan Seuniemer -                                                                                                    |
| Samula new 197                                                                                                    |
| freed second research research second research second research |
| Select the generation of electronics used in this Trillium 240 1 -selectuates < 400                                                                                                    |
| 2 - seriel 2 - seriel numbers >> 400 Trillium 240, presention 2, 240 x, 1169 Vinh                                                                                                    |
| ala kanat ta                                                                                                    |
| •                                                                                                    |
|                                                                                                    |
|                                                                                                    |
|                                                                                                    |
|                                                                                                    |
|                                                                                                    |
| Add a Sensor to your Streams.                                                                                                    |
| Senter Compt Acat Contraction (C. C. C. C. C. C. C. C. C. C. C. C. C. C                                                                                                    |
| ner (norder in ander in ander                                                                                                    |
|                                                                                                    |
|                                                                                                    |
|                                                                                                    |

#### Select serial number, for this example ">400".

Dr. B. Weber & J. Becker (gempa GmbH)

イロト イポト イヨト イヨト

cempa

 $(\bullet)$ 

|                                                                                                    |                    |                                                       |                                 |                            |                 | NARCO                         | e, testi. Log cut |
|----------------------------------------------------------------------------------------------------|--------------------|-------------------------------------------------------|---------------------------------|----------------------------|-----------------|-------------------------------|-------------------|
|                                                                                                    | forme # Networks   | + 1%/1580-01-15700.00(00.00                           | 002 + 3HL/2007-10-14103.0       | 0.00.00002 + /2007-18-1    | attoo( 88 /80.1 | 000Z × Add Stream             |                   |
|                                                                                                    |                    |                                                       |                                 |                            |                 |                               |                   |
|                                                                                                    |                    | t, erter common - Inform<br>alogger,senser, gein etc. |                                 |                            |                 |                               |                   |
|                                                                                                    | Start              | 2007.287.00:00:00.0000                                | T, 1111222.200.000.22, 1111222  | ), YYYCmradd er ann 65.777 | -               |                               |                   |
|                                                                                                    | Erd.               | Prevalation Prevalence State                          | rt ++++.000.200300555, ++++.000 |                            |                 |                               |                   |
|                                                                                                    | Depth              | 1608.0                                                |                                 |                            |                 |                               |                   |
|                                                                                                    | Instrument<br>type | High Gein Schmometer 💌                                |                                 |                            |                 |                               |                   |
|                                                                                                    | Sample rates       | 100<br>Sample-state are cannot reported               |                                 |                            |                 |                               |                   |
|                                                                                                    | Format             | In Gaus of Hist-Gaust CTELHG                          |                                 |                            |                 |                               |                   |
| land and a set of a set of a s | Rectricted         |                                                       |                                 |                            |                 |                               |                   |
| Image: Image:                         | Shared             | 8                                                     |                                 |                            |                 |                               |                   |
| M     a     a     a     a       a     a     a     a     a       a     a     a <t< td=""><td>Streams<br/>Code</td><td></td><td>Armata</td><td>-</td><td></td><td>216 1</td><td></td></t<>                                                                                                    | Streams<br>Code    |                                                       | Armata                          | -                          |                 | 216 1                         |                   |
| a a a a a a a a a a a a a a a a a a a                                                                                                    | 142                |                                                       | 0                               | -10                        |                 |                               |                   |
| Image: Control of the control of the contro                        | LAN                |                                                       | a                               | 6                          |                 |                               |                   |
| And a long of the second second secon |                    |                                                       |                                 |                            |                 |                               |                   |
| All A Decouper la pura Annual.         Annual.                                                                                                    | HE                 |                                                       | 9                               | 0                          |                 |                               |                   |
| • And & Subdauget In para Stream,           • And & Subdauget In para Stream,           • And & Subdauget In para Stream,           • And & Subdauget In para Stream,           • And & Subdauget In para Stream,           • And & Subdauget In para Stream,           • And & Subdauget In para Stream,           • Compare Stream,           • Compare Stream, <td>Add another cor</td> <td>rponest</td> <td></td> <td></td> <td></td> <td></td> <td></td>                                                                                                    | Add another cor    | rponest                                               |                                 |                            |                 |                               |                   |
| Markate         Markate         Markate <t< td=""><td><b>1</b></td><td></td><td></td><td></td><td></td><td></td><td></td></t<>                                                                                                    | <b>1</b>           |                                                       |                                 |                            |                 |                               |                   |
|                                                                                                    | Butalogger         |                                                       |                                 |                            |                 |                               |                   |
| And a location to prove Diversion.           memory         Concentration of the second second sec                                                           | Detalopper         | nanometrics. \$41825.1.50 Cher                        | ige Reset                       |                            |                 |                               |                   |
| Owner         Owner         March Statut         Name         Composition         Composition                                                                                                    | Gan An             | d a Sensor to your Streams                            |                                 | _                          | _               | _                             |                   |
| No.         No.         No.         No.         No.         No.           DB QUE LID MORE NO.         pm.         CMCPT         PM.         CMCPT         PM.           DB QUE LID MORE NO.         pm.         CMCPT         PM.         CMCPT         PM.           Namedia TA Transitional PL 2014 STATE         pm.         No.         PM.         Transitional PL 2014 STATE           Namedia TA Transitional PL 2014 STATE         pm.         Transitional PL 2014 STATE         PM.         Transitional PL 2014 STATE                                                                                                    | Sensar             | Cher                                                  | ge Reset                        |                            |                 | Add samer from HEL            | 2                 |
| No. 50, 2008         PA         PMIP         CMC37         PMI         CMC37         DMI           No. 50, 2008         PA         Examples         Examples         PMIP         CMC37         DMI         DMI                                                                                                    | Name               |                                                       | Hatufattatur                    | Massi                      | <b>Unit</b>     | Description                   |                   |
| minimum de, des personantes de la construita de la construita de la c      | putelp.CMG37.120   | 2000.84Z                                              | giralp                          | CNG3T                      | NS              | CMG37.120.200                 |                   |
| volutioner, 5752, gen2, 120, 2000, 2942 structures 5752, gen3, 100, 5752, gen2, 120, 2000<br>activities, 5752, and 120, 100, 887<br>activities, 5752, and 120, 100, 887                                                                                                    | sammed for Yill a  | 10200 42.200.1068.8KZ                                 | Energettes<br>salemettes        | Telline 243 of             | 2010            | Villan 300 47,244,1168        |                   |
| ariation 5752 and 130 1508 887 structures 5752 and 805 150 1508                                                                                                    | streckelsen.5752   | pen2.120.29080.8HZ                                    | streckeisen                     | \$752,gen2                 | 115             | 5752_pen2.120.29080           |                   |
|                                                                                                    | streckelsen.\$752  | pen3.120.1508.8HZ                                     | streckeisen                     | \$752_gen3                 | MS              | \$752_gen3.120.1508           |                   |
|                                                                                                    |                    |                                                       |                                 |                            |                 | Source and add another Source |                   |

Sensor is added to the sensor list at the bottom. Select the "Trillium 240" sensor.

Dr. B. Weber & J. Becker (gempa GmbH)

イロト イポト イヨト イヨト

| 1                   | SMP 2012.                                           | 214 © gempa Gm                 | ьн                   |                    |                    |              |                |                                                                                               |
|---------------------|-----------------------------------------------------|--------------------------------|----------------------|--------------------|--------------------|--------------|----------------|-----------------------------------------------------------------------------------------------|
| Home & Networks     | N/1960-01-15700-50-00                               | 01007 • 541 (2007-10-          | 4700-00-00-00007     | 2107-10-14703-10-0 | 01007 a Add Street |              | M(10)          | ic, east: coglobi                                                                             |
| el <sup>e*</sup> li | st, enter common - Infr<br>talogger,sensor, gain et | rmation to your str<br>c.      |                      |                    |                    |              |                | NILL News                                                                                     |
| Start               | 2007.287.00.00.00.00.000                            | s. FFFF, YYYK2200, HH 1998, SI | i, mn.boo, mn.e.e.ar | HORSEFTE,          |                    |              |                | Revealed and the sense response FAZ of     Tellurate     Drange response FAZ of     Tellurate |
| End                 | Formation YYYY,000, NH, 989, 5                      | 5.7777, YYYC300, HH 200, SI    | , micolo, micaeudi   | H1.99535.7775      |                    |              |                | New dataloggers manufacturer: solgeo     Menosesses manufacturer: geodevice                   |
| Depth               | 1600.0                                              |                                |                      |                    |                    |              |                |                                                                                               |
| Instrument<br>type  | High Gain Seiamameter                               | I                              |                      |                    |                    |              |                |                                                                                               |
| Sample rates        | 100<br>Sample-rates are comma seper                 | ated                           |                      |                    |                    |              |                |                                                                                               |
| Formet              | In Case of Mini Seed STEP/2                         |                                |                      |                    |                    |              |                |                                                                                               |
| Restricted          | 8                                                   |                                |                      |                    |                    |              |                |                                                                                               |
| Shared              |                                                     |                                |                      |                    |                    |              |                |                                                                                               |
| Streams<br>Code     |                                                     | Apresth                        |                      | 0.0                |                    | 255          | L.             |                                                                                               |
| HHZ                 |                                                     | 0                              |                      | -90                |                    |              |                |                                                                                               |
| HIN                 |                                                     |                                |                      |                    |                    |              | 0              |                                                                                               |
| HHE                 |                                                     | 90                             |                      |                    |                    |              | 0              | D.                                                                                            |
| Add another co      | reesert                                             |                                |                      |                    |                    |              |                |                                                                                               |
| Dotalogger Ad       | d a Datalogger to your                              | Streams.<br>Change Reset       | _                    | _                  | _                  | -            | -              |                                                                                               |
| <b>()</b> M         | d a Sensor to your Stre                             | ims.                           | _                    | _                  | _                  |              |                |                                                                                               |
| Sensor              | nanometrics.Trillam248_g.                           | Change Reset                   |                      |                    |                    |              |                |                                                                                               |
|                     |                                                     |                                |                      |                    | Save               | and add anot | <b>xr</b> 5111 |                                                                                               |

#### All information is given, press "Save".

Dr. B. Weber & J. Becker (gempa GmbH)

イロト イポト イヨト イヨト

**cempa** 

 $\bigcirc$ 

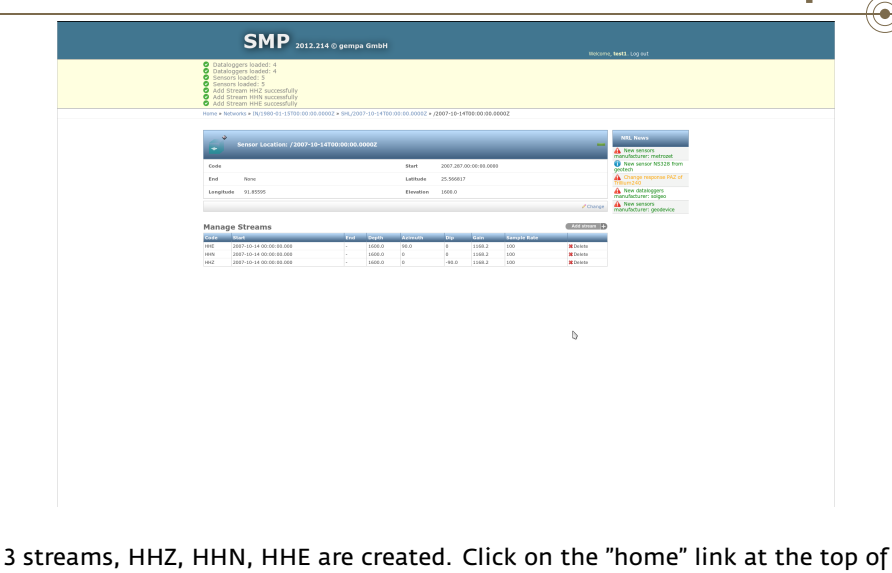

the page.

イロト イポト イヨト イヨト

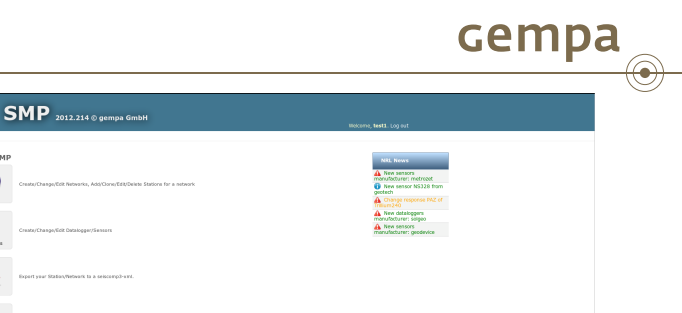

D

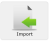

gempa SMP

× ------

Uses the NRL powered by IRIS

#### Select "Export".

Dr. B. Weber & J. Becker (gempa GmbH)

SMP - Station Management Portal

January 28, 2013 36 / 40

3

◆□▶ ◆舂▶ ◆注▶ ◆注▶ -

| SMP 2012.214 © gempa GmbH                  | WHITE MALL LOOP                        |
|--------------------------------------------|----------------------------------------|
| Home > Export                              | HEROTIN, WERE, CONTON                  |
| -                                          |                                        |
| Export Network, Stations to SC3ML          | NRL News                               |
| 📼 🥘 Investory                              | A New sensers<br>menufacturer metraget |
| E Network: IN                              | Change response PAZ of                 |
| Station: SHL                               | Mew datalogers                         |
| Stream.1985,Start: 2007-10-14 00:00:00.000 | menufecturer: solgeo                   |
| Stream.HHN,Start: 2007-10-14 00:00:00.000  | manufacturer: geodevice                |
| Stream:HHZ;Stat: 2007-10-14 00:00:00.000   |                                        |
| and h                                      |                                        |
| Expert to SCION,                           |                                        |
|                                            |                                        |
|                                            |                                        |
|                                            |                                        |
|                                            |                                        |
|                                            |                                        |
|                                            |                                        |
|                                            | D.                                     |
|                                            | 4                                      |
|                                            |                                        |
|                                            |                                        |
|                                            |                                        |
|                                            |                                        |
|                                            |                                        |
|                                            |                                        |
|                                            |                                        |
|                                            |                                        |
|                                            |                                        |
|                                            |                                        |
|                                            |                                        |
|                                            |                                        |
|                                            |                                        |
|                                            |                                        |
|                                            |                                        |
|                                            |                                        |

#### A list of all configured networks and stations is given. Select the "IN" network.

イロト イポト イヨト イヨト

| <complex-block><complex-block><complex-block></complex-block></complex-block></complex-block>                                                                                                    | torne > Export                             |   |                          |
|----------------------------------------------------------------------------------------------------|--------------------------------------------|---|--------------------------|
| Image: Section Section                                   | Export Network, Stations to SC3ML          |   | NRL News                 |
| ■ end end end end end end end end end end                                                                                                    |                                            |   | A New sensors            |
| <ul> <li>• • • • • • • • • • • • • • • • • • •</li></ul>                                                                                                    | 📼 🥑 Inventory                              |   | New sensor NS328 from    |
| ■ ■       ■       ■       ■       ■       ■       ■       ■       ■       ■       ■       ■       ■       ■       ■       ■       ■       ■       ■       ■       ■       ■       ■       ■       ■       ■       ■       ■       ■       ■       ■       ■       ■       ■       ■       ■       ■       ■       ■       ■       ■       ■       ■       ■       ■       ■       ■       ■       ■       ■       ■       ■       ■       ■       ■       ■       ■       ■       ■       ■       ■       ■       ■       ■       ■       ■       ■       ■       ■       ■       ■       ■       ■       ■       ■       ■       ■       ■       ■       ■       ■       ■       ■       ■       ■       ■       ■       ■       ■       ■       ■       ■       ■       ■       ■       ■       ■       ■       ■       ■       ■       ■       ■       ■       ■       ■       ■       ■       ■       ■       ■       ■       ■       ■       ■       ■       ■       ■       ■ <td>Newonic IN</td> <td></td> <td>A Change response FAZ of</td>                                                                                                    | Newonic IN                                 |   | A Change response FAZ of |
| fragment of the first of the first of the fi   | Sentor Location:                           |   | A New dataloggers        |
| Authors pairs                                                                                                    | Stream:1015,Start: 2007-10-14 00:00:00.000 |   | Mew sensors              |
| Wernered. Jack 2010-19-01 60 00 00 00<br>Factor of the South Control of the South Control of th | Stream:1995,Start: 2007-10-14 00:00:00.000 |   | manufacturer: geodevice  |
| Vertice Control of Control of Con   | Stream HHZ,Start: 2007-10-14 00:00:00.000  |   |                          |
| νετε κε επεκ                                                                                                    | man h.                                     |   |                          |
| ала<br>b                                                                                                    | Expert to SC3096.                          |   |                          |
| Ъ                                                                                                    | SCRM.                                      |   |                          |
| b                                                                                                    |                                            |   |                          |
| ь                                                                                                    |                                            |   |                          |
| Ъ                                                                                                    |                                            |   |                          |
| Ъ                                                                                                    |                                            |   |                          |
| ь                                                                                                    |                                            |   |                          |
| Ъ                                                                                                    |                                            |   |                          |
| b                                                                                                    |                                            |   |                          |
|                                                                                                    |                                            | D |                          |
|                                                                                                    |                                            |   |                          |
|                                                                                                    |                                            |   |                          |
|                                                                                                    |                                            |   |                          |
|                                                                                                    |                                            |   |                          |
|                                                                                                    |                                            |   |                          |
|                                                                                                    |                                            |   |                          |
|                                                                                                    |                                            |   |                          |
|                                                                                                    |                                            |   |                          |
|                                                                                                    |                                            |   |                          |
|                                                                                                    |                                            |   |                          |
|                                                                                                    |                                            |   |                          |
|                                                                                                    |                                            |   |                          |
|                                                                                                    |                                            |   |                          |

#### All items are checked. Press "SC3XML".

イロト イポト イヨト イヨト

**Gempa** 

 $\bigcirc$ 

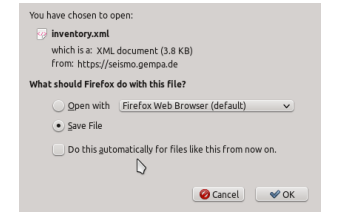

#### A download window opens. Save the file to your system.

イロト イポト イヨト イヨト

cempa

- Share sensor and datalogger information
- Subscribe to public/individually shared station information
- notification about updates of the subscribed stations
- user specific news/updates
- user comments concerning the updates